## Library Solution

## Mobile App – Informationen zur Anmeldung

- Öffnen Sie das Symbol für den App-Store auf Ihrem mobilen Gerät.
- 2. Suchen Sie nach **Rosetta Stone**.

Rosetta Stone

- Laden Sie die App Rosetta Stone:
  Sprachen lernen herunter und installieren Sie diese.
- 4. Bitte starten Sie die App noch **NICHT.**
- 5. Öffnen Sie Ihren Webbrowser.
- Navigieren Sie zur Webseite Ihrer
  Bibliothek und suchen Sie nach dem
  Anmeldeportal von Rosetta Stone.
- Geben Sie im Anmeldefenster Ihre
  E-Mailadresse, Ihr Kennwort und die
  Sprache ein, die Sie erlernen möchten.
- 8. Klicken Sie auf **Sign In/Anmelden**.
- Klicken Sie auf der Startseite auf
  Rosetta Stone Foundations starten. \_\_\_\_
- Das Lernprogramm wird automatisch von der Rosetta Stone-Applikation gestartet.

## Sie haben es geschafft! Wir wünschen Ihnen viel Spaß und Erfolg beim Lernen.

Für weitere Informationen wenden Sie sich bitte an Ihr Bibliotheksteam.

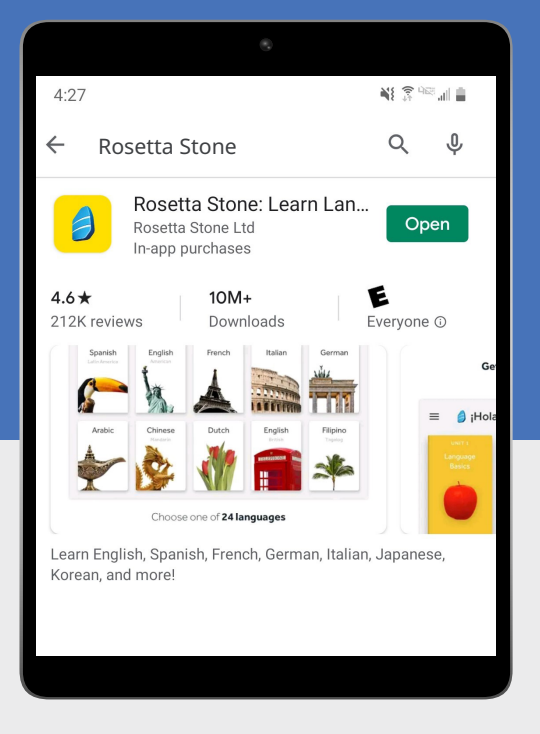

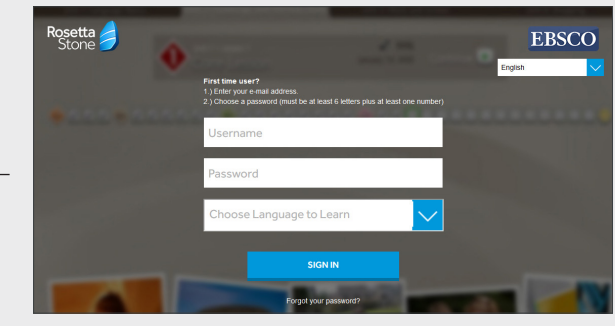

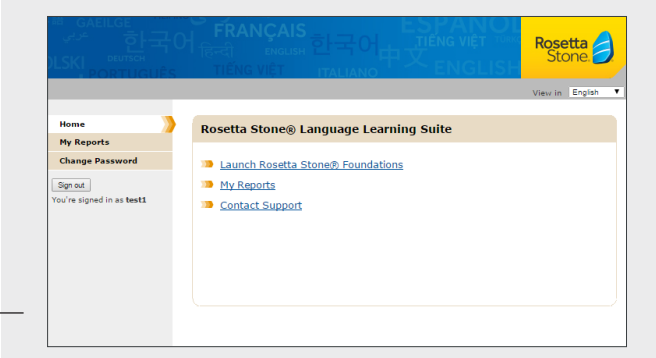

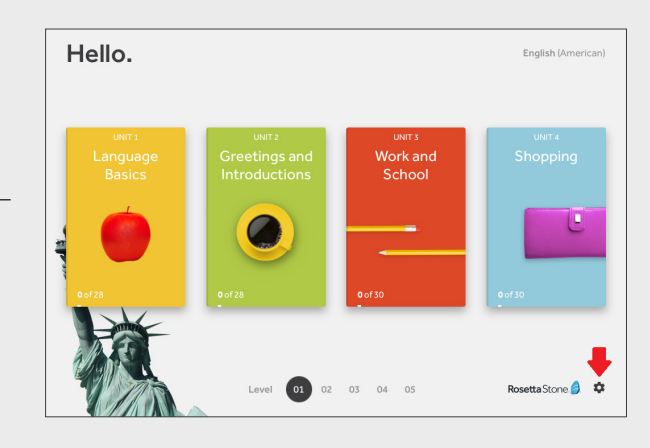